## Instructivo para ingresar Gastos personales en línea

Ingresar al portal de la UCSG: <u>https://www.ucsg.edu.ec/</u>, ubicarse en la sección **SERVICIOS EN** LINEA y seleccionar **DOCENTES** 

| ← → C ( a ucsg.edu.ec | #             | Y           | -                          |                  | ☆ 🖁 🌲                        | • |  |  |
|-----------------------|---------------|-------------|----------------------------|------------------|------------------------------|---|--|--|
|                       |               | SERVICIOS   | EN LÍNEA                   |                  |                              |   |  |  |
| DOCENTE               | s estudiantes | CORRED UCSG | FACTURACIÓN<br>ELECTRÓNICA | BOLSA DE TRABAJO | ASESORIA JURÍDICA<br>VIRTUAL |   |  |  |
| EDUCACIÓN CONTINUA    |               |             |                            |                  |                              |   |  |  |

Ingresar el usuario y contraseña de servicios en línea

| 🛈 🔒 🕾 https://www29.ucs | g.edu.ec/Login.htm                                      | ⊠ ☆ |
|-------------------------|---------------------------------------------------------|-----|
|                         | UCSG Servicios en Linea<br>Docentes                     |     |
|                         | Usuario                                                 |     |
|                         | <b>A</b>                                                |     |
|                         | Contraseña [] Instructivo                               |     |
|                         | <b>▲</b>                                                |     |
|                         | ¿Olvidó su contraseña?                                  |     |
|                         | Uso de teclado virtual opcional (anti Keystroke Logger) |     |
|                         | yieptouwqr879                                           |     |
|                         | lhfajgskd 645                                           |     |
|                         | bvcmzxn - 321                                           |     |
|                         | De Mayus Borrar Ø                                       |     |
|                         |                                                         |     |
|                         |                                                         |     |

Ubicarse en la opción del menú de Financiero

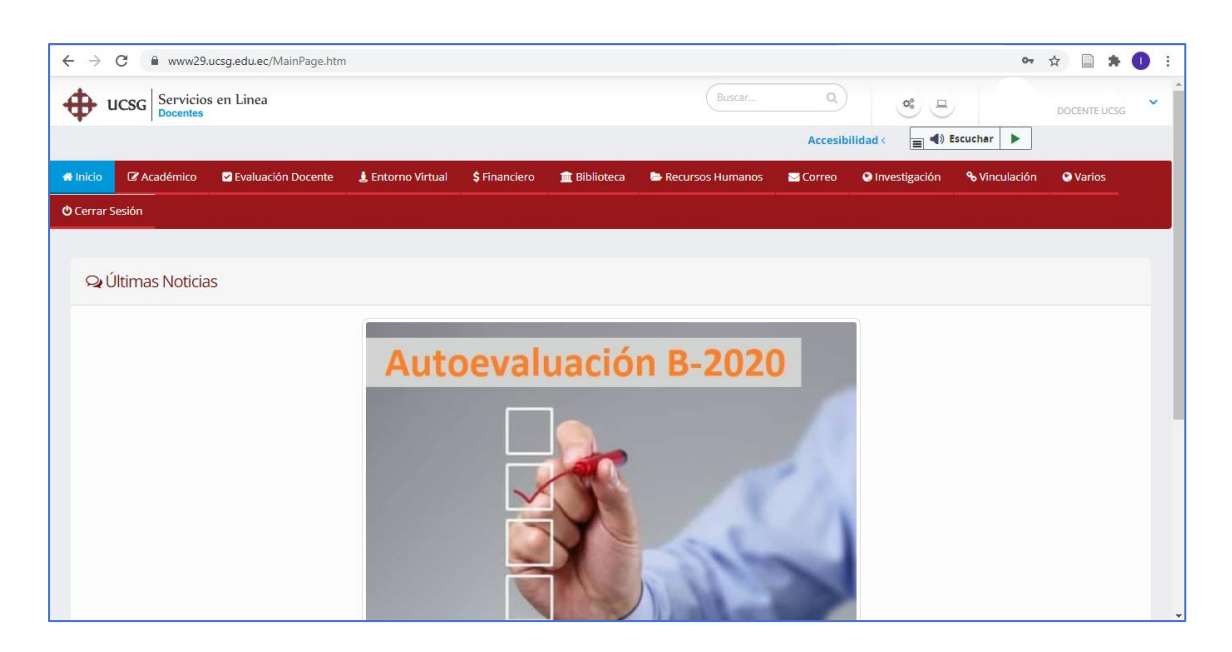

Se visualizar las siguientes opciones:

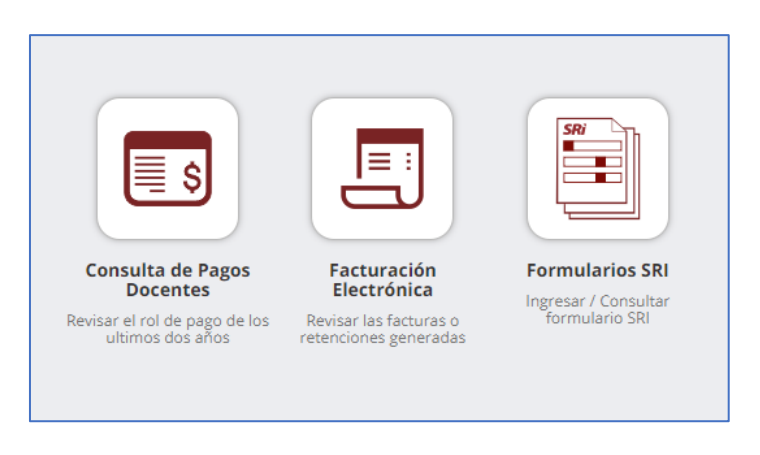

Seleccionar la opción Proyección de Gastos y se visualizara las siguientes opciones

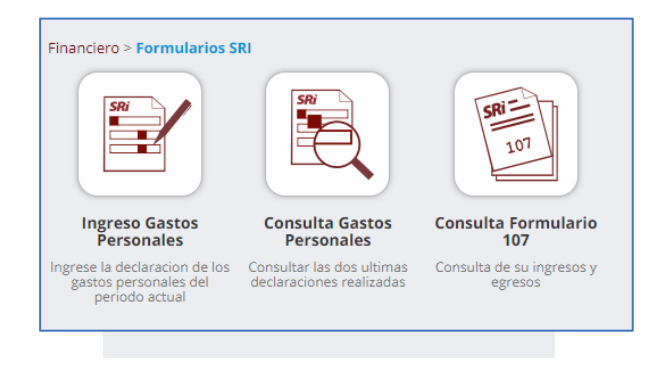

|                                       | PROYECCIÓ     | N DE GAS                                      | TOS PERSONA | ALES              |                                                                                                    |  |  |
|---------------------------------------|---------------|-----------------------------------------------|-------------|-------------------|----------------------------------------------------------------------------------------------------|--|--|
| Empleado                              |               |                                               |             |                   |                                                                                                    |  |  |
| Año:                                  | 2021          |                                               |             |                   |                                                                                                    |  |  |
| Empleado:                             | <b>79</b> 3 J | uan Perez                                     |             |                   |                                                                                                    |  |  |
| Ingresos                              |               |                                               |             |                   |                                                                                                    |  |  |
| + Ingresos Aquales                    |               | 41 395 90                                     |             | Descuent          | a Impuesta (CAN                                                                                                 |  |  |
| + Ingresos Andales                    | Moree         | 41,200.00                                     |             | Si usted repu     | V Descuento impuesto (S/N) Si ustad raporta ingrasos de otros ampleadores y estos son mayores a los de Católica |  |  |
| + ing. otros empleadores.             |               |                                               |             | puede quita       | puede quitar el visto y debe ingresar el Agente de Retención                                                    |  |  |
| Total de Ingresos:                    |               | 61,573.61                                     |             |                   |                                                                                                    |  |  |
| Gastos Proyectado                     | 15            |                                               |             |                   |                                                                                                    |  |  |
| + Gastos de Vivienda:                 |               |                                               | 30.00       |                   | 3,643.90 (Máximo)                                                                                               |  |  |
|                                       |               |                                               |             |                   |                                                                                                    |  |  |
| + Gastos de Educación Arte y Cultura: |               |                                               | 40.00       |                   | 3,643.90 (Máximo)                                                                                               |  |  |
|                                       |               |                                               |             |                   |                                                                                                    |  |  |
| + Gastos de Salud                     |               |                                               | 50.00       |                   | 14,575.60 (Máximo)                                                                                              |  |  |
| + Gastos de Salud.                    |               |                                               |             |                   |                                                                                                    |  |  |
|                                       |               |                                               | 60.00       |                   | 2 642 00 (Méxima)                                                                                               |  |  |
| + Gastos de Vestimenta:               |               |                                               | 00.00       |                   | 3,643.90 (Maximo)                                                                                               |  |  |
|                                       |               |                                               | C an an     |                   |                                                                                                    |  |  |
| + Gastos de Alimentación:             |               |                                               | 70.00       |                   | 3,643.90 (Máximo)                                                                                               |  |  |
|                                       |               |                                               |             |                   |                                                                                                    |  |  |
| + Gastos de Turismo:                  |               | 80.00                                         |             | 3,643.90 (Máximo) |                                                                                                    |  |  |
|                                       |               |                                               |             |                   |                                                                                                    |  |  |
| Total de Gastos Proy                  | yectados:     |                                               | 330.00      |                   | 14,575.60 (Máximo)                                                                                              |  |  |
| RUC Agente Retención:                 |               | 0990149054001                                 |             | Número de meses:  | 12                                                                                                    |  |  |
| Razón Social:                         |               | UNIVERSIDAD CATÓLICA DE SANTIAGO DE GUAYAQUIL |             |                   |                                                                                                    |  |  |

Para el INGRESO DE GASTOS PERSONALES se visualizará el siguiente formulario:

Se deben ingresar los valores de los gastos personales que se consideren de acuerdo con el monto máximo (etiqueta que se encuentra del lado derecho)

## Para la CONSULTA DE GASTOS PERSONALES

| :.                           |                                             |                                                                          |                                                                        | Ŧ |
|------------------------------|---------------------------------------------|--------------------------------------------------------------------------|------------------------------------------------------------------------|---|
| SRi<br>Le hace bien al paist | CONSULTA DE PROYECCIÓN DE GASTOS PERSONALES |                                                                          |                                                                        |   |
|                              |                                             | Año:<br>Agente de retención:<br>RUC Agente de retención:<br>[▲ Descargar | 2021<br>UNIVERSIDAD CATÓLICA DE SANTIAGO DE GUAYAQUIL<br>0990149054001 |   |
|                              |                                             | Año:<br>Agente de retención:<br>RUC Agente de retención:<br>🔁 Descargar  | 2020<br>UNIVERSIDAD CATÓLICA DE SANTIAGO DE GUAYAQUIL<br>0990149054001 |   |

Se visualizarán los dos últimos formularios.